## 安装kafka控制台kafka web console

1、下载代码

git clone <a href="https://github.com/claudemamo/kafka-web-console.git">https://github.com/claudemamo/kafka-web-console.git</a>

2、安装sbt

curl https://bintray.com/sbt/rpm/rpm > bintray-sbt-rpm.repo sudo mv bintray-sbt-rpm.repo /etc/yum.repos.d/ sudo yum install sbt 安装完成后,在.bash\_profile中配置PATH路径

PATH=\$PATH:\$HOME/bin:/usr/kafka-web-console/sbt/bin

3、重载环境变量,进入kafka-web-console安装目录,执行:

sbt package

需要耐心等待一会儿,这个过程中会下载项目所需的依赖包

4、下载完成后,启动项目,并指定端口为9000:

sbt run -Dhttp.port=9000

5、打开浏览器,输入IP:Port进入kafka-web-console,第一次进入,需要做一 些初始化动作,直接点击鼠标,下一步操作即可。完成之后,注册Zookeeper, 既可对Kafka进行监控。

后台运行

yum install screen screen -d -m sbt run -Dhttp.port=9000

参考 <u>http://hadoop1989.com/2015/07/29/Kafka-Web-Console-Install/</u>